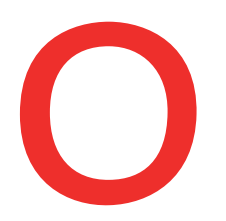

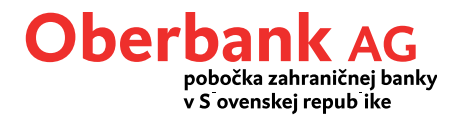

# Úvodná stránka

#### Po prihlásení sa automaticky otvorí úvodná stránka, ktorá

je jadrom Klientskeho portálu Oberbank. Z tohto miesta môžete realizovať Vaše transakcie a používať najdôležitejšie funkcie internetbankingu len niekoľkými kliknutiami. Ktoré funkcie na úvodnej stránke budú tie Vaše, rozhodujete sami.

Klientsky portál Oberbank je optimalizovaný na mnohé koncové zariadenia, a preto ho môžete okrem PC otvoriť aj na mobile a tablete. Nastavenia úvodnej stránky je možné individuálne uložiť podľa koncového zariadenia. Vďaka tomu si môžete upraviť úvodnú stránku na mobile inak ako napríklad na PC.

Klientsky portál Oberbank sa skladá zo 4 hlavných menu:

- Úvodná stránka
- Financie
- Prehľad príkazov
- Schránka

Štvorcové moduly sa nazývajú panely.

|                                                                                                    |                                                                                | Úvodná stránk                                     | C E Kara Kara Kara Kara Kara Kara Kara Ka                                        |
|----------------------------------------------------------------------------------------------------|--------------------------------------------------------------------------------|---------------------------------------------------|----------------------------------------------------------------------------------|
| Vitajte na vašej úvodnej stránke, <b>stránke</b> , <b>stránke</b> , | 004                                                                            |                                                   | Usporiadať panely 🕂 🔅                                                            |
| Správa kariet<br>Vyberte položku<br>•<br>Nezvolili ste žiadnu kartu. Pre<br>tobrazenie dostupných možností<br>zvoľte kartu.                                                                                                    | Klientský portál<br>Časté otázky                                               | Finančný status 🕜 🔅<br>účet                       | Nová transakcia<br>Clastka EUR V<br>Produkt Žirokonto Plus<br>Stav na účte Ďalej |
| Posledné transakcie<br>Posledné transakcie                                                                                                    | Prevod medzi vlastnými účtami<br>Ciastka EUR V<br>Prevod medzi vlas 22.09.2022 | Import zo súboru 🚯<br>Vybrať súbor<br>Prehľadávať | Export do súboru<br>Všetkyůčty v<br>21.09.2022 21.09.2022                        |
|                                                                                                    | Ďalej                                                                          | Ďalej                                             | Ďalej                                                                            |

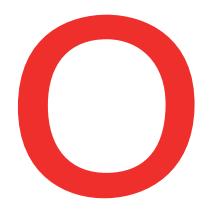

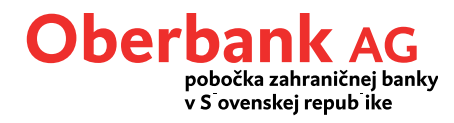

Upozornenie: Počet panelov má vplyv na čas načítavania po prihlásení.

#### Pri prvom prihlásení sa automaticky zobrazia nasledovné panely:

I

| Informácie                    | Tu nájdete aktuálne témy a ponuky Oberbank a panel poskytuje<br>informácie o novinkách o celom Klientskom portáli Oberbank. Toto<br>je jediný panel, ktorý nie je možné z úvodnej stránky odstrániť. |
|-------------------------------|----------------------------------------------------------------------------------------------------|
| Finančný status               | Zobrazuje zostatok vo vašich skupinách produktov.                                                                                                    |
| Nová transakcia               | Spustí zadanie prevodu.                                                                                                    |
| Posledné transakcie           | Zobrazí posledné transakcie vybraného<br>produktu.                                                                                                    |
| Prevod medzi vlastnými účtami | Spustí zazdanie prevodu medzi vlastnými účtami.                                                                                                    |

Na úvodnú stránku môžete pridať:

Stav účtu

#### Prispôsobenie pomocou filtra panelov

|                                   | Úvodná stránka | ©<br>Financie | Prehľad príkazov  | Schránka |
|-----------------------------------|----------------|---------------|-------------------|----------|
| Vitajte na vašej úvodnej stránke, |                |               |                   |          |
| Filter panelov                    |                |               | Usporiadať panely | + 📀      |

Filter panelov ponúka možnosť obmedziť panely podľa <u>oblastí</u>. K dispozícii sú nasledovné možnosti:

- Všetky dlaždice
- Len dlaždice z oblasti financií
- Len dlaždice z oblasti transakcií
- Iné (aktuálne znamená prepočet meny)

### Prispôsobenie úvodnej stránky

Ikonou ozubeného kolieska alebo ikonou + môžete pridať nové panely, vymazať panely alebo panely presúvať myšou.

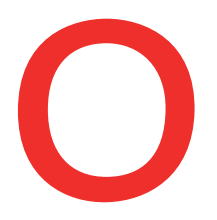

## **Oberbank AG** pobočka zahraničnej banky v S ovenskej repub ike

|                                   | Úvodná stránka | ©<br>Financie | Prehľad príkazov  | Schránka |
|-----------------------------------|----------------|---------------|-------------------|----------|
| Vitajte na vašej úvodnej stránke, |                |               | Usporiadať panely | + 🏟      |
|                                   |                |               |                   |          |

#### **Pridanie panelov**

Kliknutím na ikonu + sa otvorí režim úprav.

|                  |                                                               |                                                                                            |                                       |                                                                                                    | Us                         | poriadať panely  | ► ✓ Stiahnuť | ×     |
|------------------|---------------------------------------------------------------|--------------------------------------------------------------------------------------------|---------------------------------------|----------------------------------------------------------------------------------------------------|----------------------------|------------------|--------------|-------|
| Pridať novú dlaž | dicu                                                          |                                                                                            |                                       |                                                                                                    |                            |                  |              | ×     |
| Financie         | >                                                             | Stav účtu                                                                                  | >                                     |                                                                                                    |                            |                  |              |       |
| Transakcie       | >                                                             | Saldo jednotlivého obchodu                                                                 | >                                     |                                                                                                    | -                          |                  |              |       |
| Iné              | >                                                             | Finančný status                                                                            | >                                     | and the second second s |                            |                  |              |       |
|                  |                                                               | Posledné transakcie                                                                        | >                                     |                                                                                                    |                            |                  |              |       |
|                  |                                                               | Rozdelenie majetku                                                                         | >                                     |                                                                                                    |                            |                  |              |       |
|                  |                                                               |                                                                                            |                                       | Prehľad vašich zostatk                                                                                                    | ov.                        |                  |              |       |
|                  |                                                               |                                                                                            |                                       | + Pridať na úvodnú st                                                                                                    | ránku                      |                  |              |       |
|                  |                                                               |                                                                                            | -46                                   |                                                                                                    |                            |                  |              |       |
| 1                | Kliknutím sa                                                  | otvoria všetky pol                                                                         | užiteľné pa                           | inely z konkrétr                                                                                                    | nej oblasti.               |                  |              |       |
|                  |                                                               |                                                                                            |                                       |                                                                                                    |                            |                  |              |       |
| 2                | Tu sa zobraz<br>Jednotlivé pa                                 | ia všetky panely, kl<br>anely sa môžu na ú                                                 | toré môže<br>vodnej str               | te pridať.<br>ánke zobrazova                                                                                                    | ıť aj viackr               | át.              |              |       |
| 2                | Tu sa zobraz<br>Jednotlivé p<br>Po kliknutí n<br>vašej osobne | ia všetky panely, ki<br>anely sa môžu na ú<br>a tlačidlo "Pridať na<br>ej úvodnej stránke. | toré môže<br>vodnej str<br>a úvodnú s | te pridať.<br>ánke zobrazova<br>stránku" sa pano                                                                                                    | uť aj viackr<br>el použije | át.<br>a bude sa | zobrazova    | ať na |

#### Zmena poradia panelov

Poradie sa tiež mení v režime úprav. Panely môžete myšou presunúť do požadovaného poradia. Myš musíte umiestniť na symbol kríža. Tlačidlom "Stiahnuť" sa úvodná stránka aktualizuje.

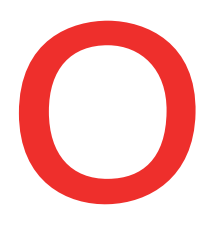

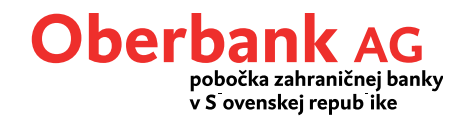

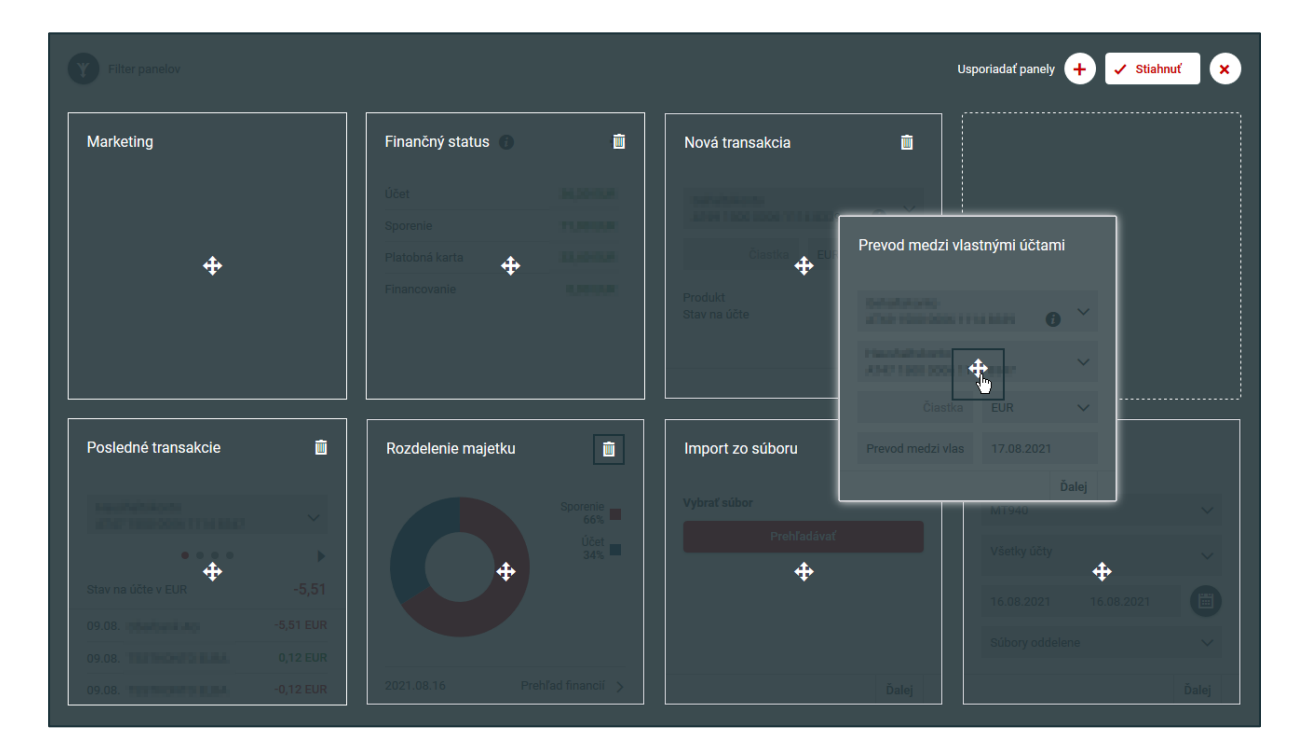

#### Odstránenie panelov

Ak chcete panel z úvodnej stránky odstrániť, môžete ho odstrániť pomocou ikony koša a následne odstránenie na úvodnej stránke potvrdiť tlačidlom "Stiahnuť".

#### DÔLEŽITÉ:

- Neodstráni sa celý panel, ale len panel v náhľade na úvodnej stránke.
- Odstránené panely môžete kedykoľvek znova pridať na úvodnú stránku a znova usporiadať podľa svojich predstáv.

Ikona ozubeného kolieska na úvodnej stránke predstavuje **režim rýchlych úprav**, ktorý slúži na zmenu poradia alebo na odstraňovanie panelov.

#### Prispôsobenie jednotlivých panelov

#### Finančný status

Kliknutím na ikonu ozubeného kolieska sa otvorí režim úpravy panelu, v ktorom môžete pridať alebo skryť jednotlivé účty/produkty.

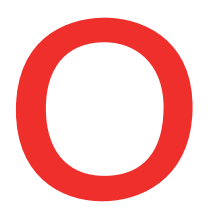

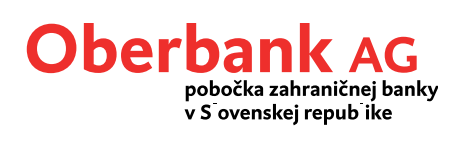

| Účet<br>Sporenie<br>Platobná karta | DIGHE KUM<br>PLUM KUM<br>DIGHE KUM | <ul> <li>Účet</li> <li>Sporenie</li> <li>Platobná karta</li> </ul> |
|------------------------------------|------------------------------------|--------------------------------------------------------------------|
| Financovanie                       | NOT LAR                            | Financovanie                                                       |

Kliknutím na zostatok môžete prepnúť do prehľad financií, aby ste si zobrazili **detail účtu**.

#### Posledné transakcie

Tu sa nachádza prehľad posledných transakcií na účtoch. Medzi účtami sa môžete prepínať v rozbaľovacom menu a kliknutím na šípku si môžete zobraziť ďalšie 3 obraty.

| Posledné transakcie                                                                                                    |           |
|----------------------------------------------------------------------------------------------------|-----------|
| Have Participation in a second second | ~         |
| • • • •                                                                                                    |           |
| Stav na účte v EUR                                                                                                    | -5,51     |
| 09.08.                                                                                                    | -5,51 EUR |
| 09.08.                                                                                                    | 0,12 EUR  |
| 09.08.                                                                                                    | -0,12 EUR |

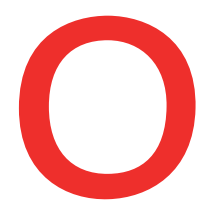

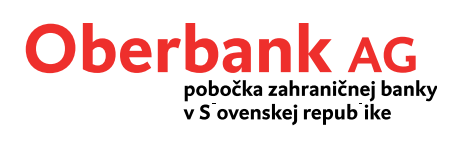

#### Prevod medzi vlastnými účtami

Vyberte si účet platiteľa a príjemcu, zadajte sumu a po kliknutí na tlačidlo "Ďalej" je prevod medzi vlastnými účtami hotový. Po autorizácii vaším sa príkaz zrealizuje.

| Prevod medzi vlast                       | nými úč  | tami         |
|------------------------------------------|----------|--------------|
| Calculation is<br>Altern 1969 (200) 1114 | 1009     | •            |
| Pauluhakanta<br>ANY 1980-000-1114        | 1000     | ~            |
| Čiastka                                  | EUR      | $\checkmark$ |
| Prevod medzi vlas                        | 17.08.20 | 021          |
|                                          |          | Ďalej        |

| •••<br>Zhrnutie   | 8                                               |
|-------------------|-------------------------------------------------|
| Čiastka           | 10,00 EUR                                       |
| Od                | Celevalitiesenian activity 1000-0000 11114 8829 |
| Typ realizácie    | štandardná                                      |
| Príjemca          | Testimoto Orige                                 |
| IBAN/číslo účtu   | 474271000-000611114-0047                        |
| Referencia platby | Present mediti sharinjini dihani                |
| Realizácia        | 17.08.2021                                      |
|                   | Zmeniť platobný prikaz Podpisať aplikáciou      |